### **CSCview** Chandra Source Catalog Data Access GUI

| <u>F</u> ile <u>E</u> dit <u>V</u> iew <u>T</u> ools Help                                                                                                    |                           |                   |                      |  |  |  |  |
|----------------------------------------------------------------------------------------------------|---------------------------|-------------------|----------------------|--|--|--|--|
| SearchStopImage: stopImage: stopIm |                           |                   |                      |  |  |  |  |
|                                                                                                    | Chandra Source Ca         | talog Release 1.1 |                      |  |  |  |  |
| Catalog Query Results Products                                                                                                    |                           |                   |                      |  |  |  |  |
| Standard Queries:                                                                                                    | Select: top 1000 🔻 rows 🖛 | •                 | Save results to file |  |  |  |  |
| Master Source Basic Summary                                                                                                    | Result Set:               | +−↑↓ Sort Order:  | $+- \wedge \vee$     |  |  |  |  |
| - Master Source Summary                                                                                                    |                           |                   | <b>A</b>             |  |  |  |  |
| - Master Source Photometry                                                                                                    |                           |                   |                      |  |  |  |  |
| - Master Source Variability                                                                                                    |                           |                   |                      |  |  |  |  |
| - Source Observation Photometry                                                                                                    |                           |                   |                      |  |  |  |  |
| Source Observation Variability                                                                                                    |                           |                   |                      |  |  |  |  |
| Standard Search Criteria                                                                                                    |                           |                   |                      |  |  |  |  |
| Search by Observation Identification                                                                                                    |                           |                   | <b>•</b>             |  |  |  |  |
|                                                                                                    |                           |                   |                      |  |  |  |  |
| Source Properties:                                                                                                    | Search Criteria:          |                   | + -                  |  |  |  |  |
| 👇 Master Sources 🔺                                                                                                    |                           |                   |                      |  |  |  |  |
| - msid                                                                                                    |                           |                   |                      |  |  |  |  |
| - source Name                                                                                                    |                           |                   |                      |  |  |  |  |
| Source Position                                                                                                    |                           |                   |                      |  |  |  |  |
| - ICRS Equatorial Coordinates                                                                                                    |                           |                   |                      |  |  |  |  |
| - ra                                                                                                    |                           |                   |                      |  |  |  |  |
| - Galactic Coordinates                                                                                                    |                           |                   | <b>•</b>             |  |  |  |  |
| - Position Error Ellipse                                                                                                    | Position Search           |                   |                      |  |  |  |  |
| Source Flux Significance (S/N)                                                                                                    | None                      |                   |                      |  |  |  |  |
| Source Flags     Source Extent                                                                                                    | O Corro                   |                   |                      |  |  |  |  |
| Aperture Photometry                                                                                                    | O Cone                    |                   |                      |  |  |  |  |
| Chartral Llardnace Datias                                                                                                    | O Crossmatch              |                   |                      |  |  |  |  |
|                                                                                                    | 5h                        |                   |                      |  |  |  |  |
| Table Name                                                                                                    | Datatype Units            | Description       |                      |  |  |  |  |
|                                                                                                    |                           |                   |                      |  |  |  |  |
|                                                                                                    |                           |                   |                      |  |  |  |  |
|                                                                                                    |                           |                   |                      |  |  |  |  |
| CSCview loaded                                                                                                    |                           |                   |                      |  |  |  |  |

**Nina Bonaventura** HEA Science Data Systems

#### Chandra Source Catalog Data Access

The Chandra Source Catalog (CSC) includes <u>point source data</u> extracted from <u>ACIS and HRC imaging (non-grating) data sets</u>, obtained from the start of the mission through the start of 2010.

Data excluded from the catalog, to be included in future releases:

- x Extended sources which are greater than ~30 arcsec in extent
- **x** HETG and LETG grating data

X-ray <u>spatial</u>, <u>spectral</u>, and <u>temporal</u> source properties may be downloaded through CSCview, many per CSC energy band (u, s, m, h, b, w).

- Source Position equatorial coordinates, off-axis angle
- Source Extent source region, PSF region
- Source Flux aperture photometry and spectral model fit fluxes
- > Source Significance flux and detection
- > Source Spectral Properties hardness ratios, power-law and blackbody model fit parameters
- > Source Variability count rate, Gregory-Loredo, Kolmogorov-Smirnov, and Kuiper's variability probability
- > Source Flags is the source variable? saturated? confused with another source?
- > **Observation Summary** instrument configuration, data processing

#### Chandra Source Catalog Data Access

You can also download analysis-ready data files through CSCview:

#### Source region Full-field

| events table & img | events table & img |
|--------------------|--------------------|
| pha spectrum       | background image   |
| ARF                | exposure map       |
| RMF                | sensitivity map    |
| exposure map       | aspect histogram   |
| PSF                | bad pixel          |
| light curve        | field-of-view      |
| region             |                    |

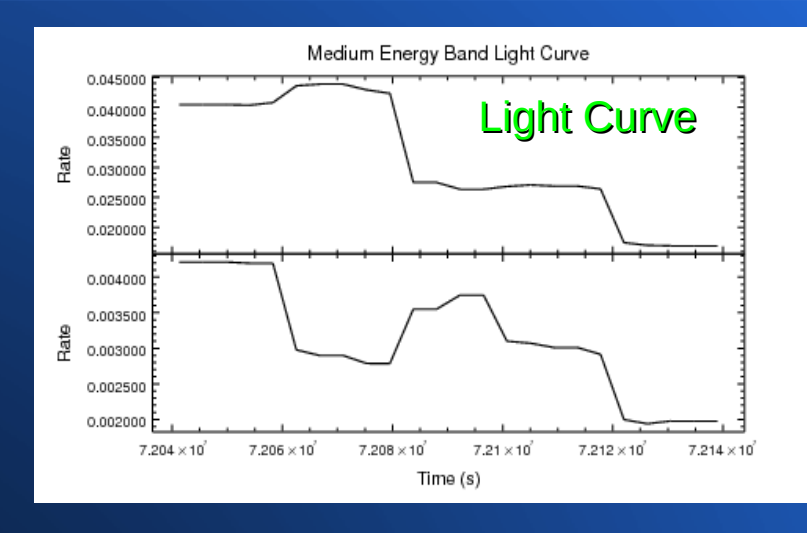

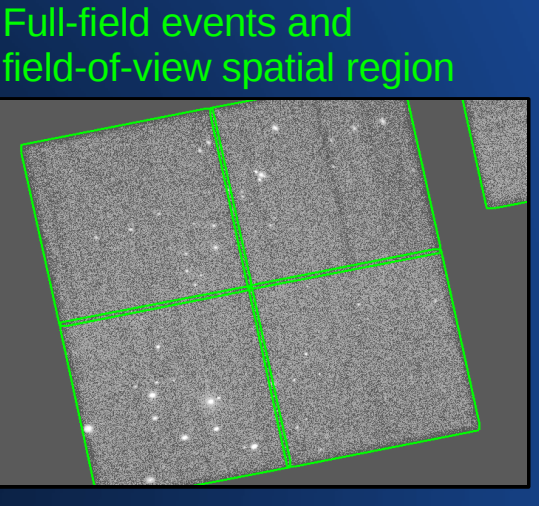

#### Source and background events and spatial region

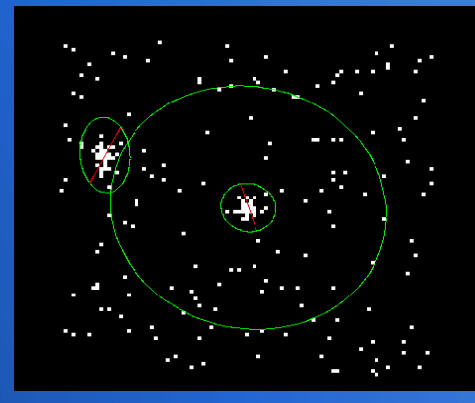

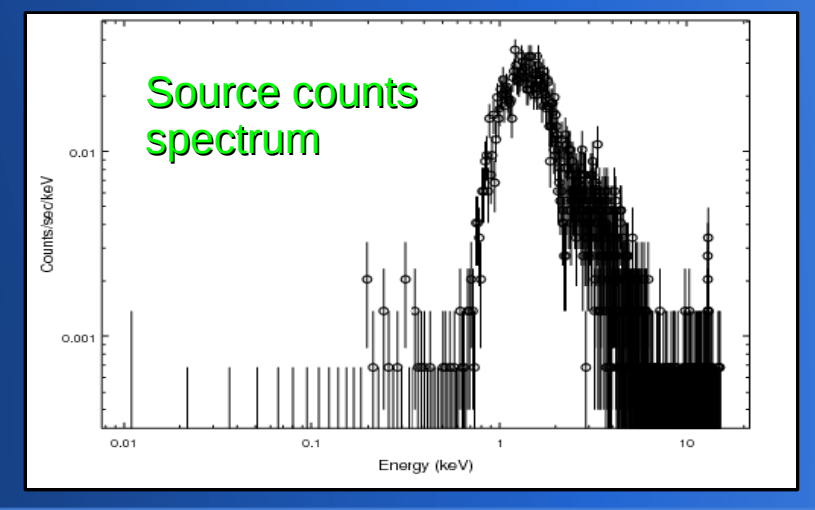

## **CSCview** User Interface

#### **<u>Graphical User Interface</u>** (GUI)

**CSCvieW**, a Java applet which runs in a web browser

#### **Command-line Interface** (CLI)

Non-interactive access from the Unix command line using CURL, Wget, ...

#### Terminal

unix% curl -form query='SELECT m.name, m.ra, m.dec, m.flux\_aper\_b, FROM master\_source m WHERE dbo.cone\_distance(m.ra, m.dec, 83.733, -5.68464)<=10' http://cda.cfa.harvard.edu/getProperties</pre>

#### unix% wget -0 out.file

'http://cda.cfa.harvard.edu/csccli/getProperties? query=SELECT m.name, m.ra, m.dec, m.flux\_aper\_b FROM master\_source m WHERE dbo.cone\_distance(m.ra,m.dec,83.77333,-5.68464)<=10'</pre>

| Chandra Source Catalog Release 1.1                                          |
|-----------------------------------------------------------------------------|
| Chandra Source Catalog Release 1.1                                          |
| 000 ▼ Tows ▼ Save results to file<br>+↑↓↓ Sort Order: +↑↓↓                  |
| 000 マ Tows マ □ Save results to file<br>(+) - ヘ シ<br>Sort Orde: + - ヘ シ<br>- |
| $ + - \uparrow \downarrow$ Sort Order: $ + - \uparrow \downarrow$           |
|                                                                             |
| ir III                                                                      |
| <u> </u>                                                                    |
| rdk                                                                         |
|                                                                             |
|                                                                             |

### Launching CSCview

#### http://cxc.harvard.edu/csc/

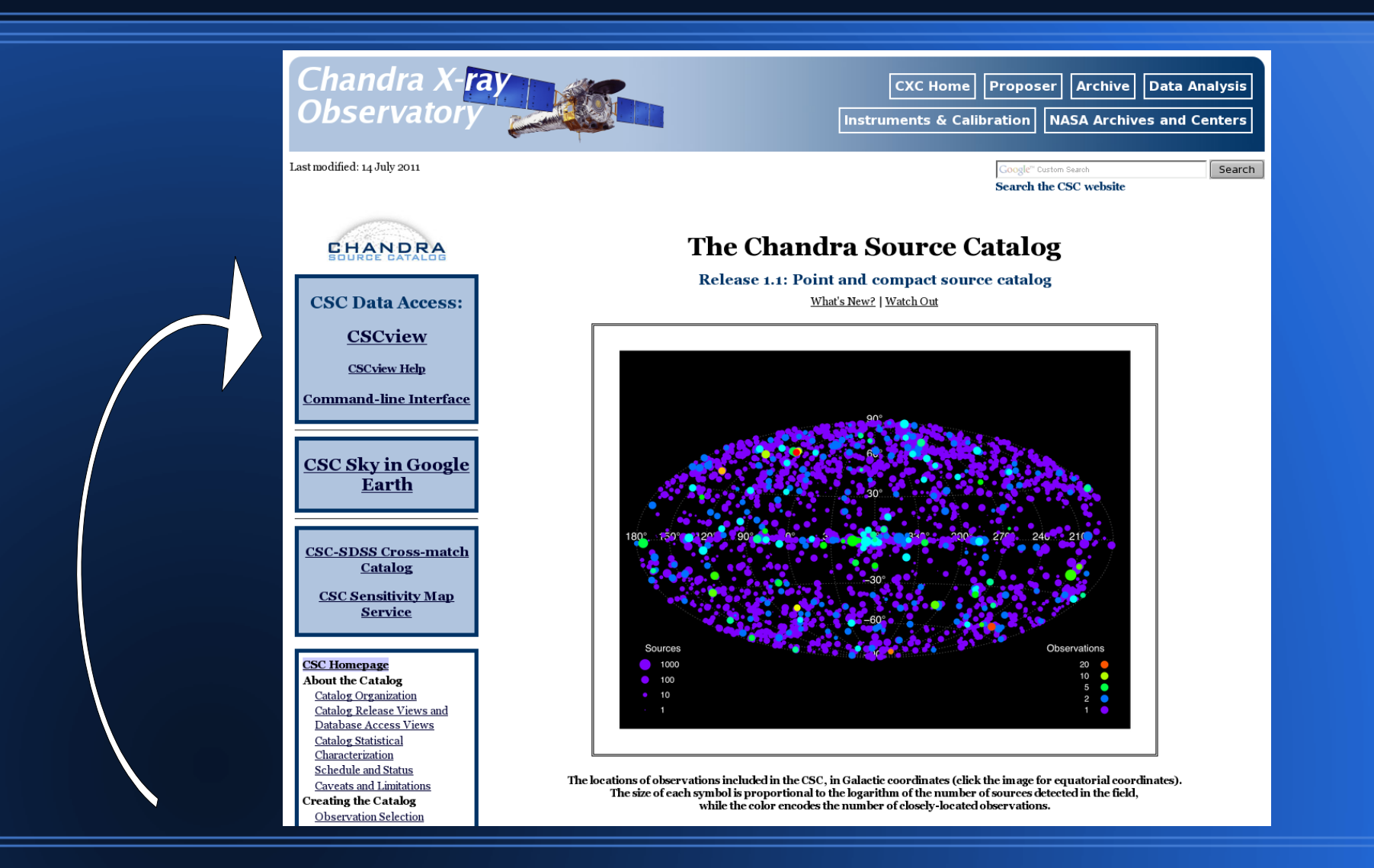

# *CSCview* opens on the <u>Query</u> tab

- 6

Download Script

File Edit View Tools Help

Search Stop

New Open Save

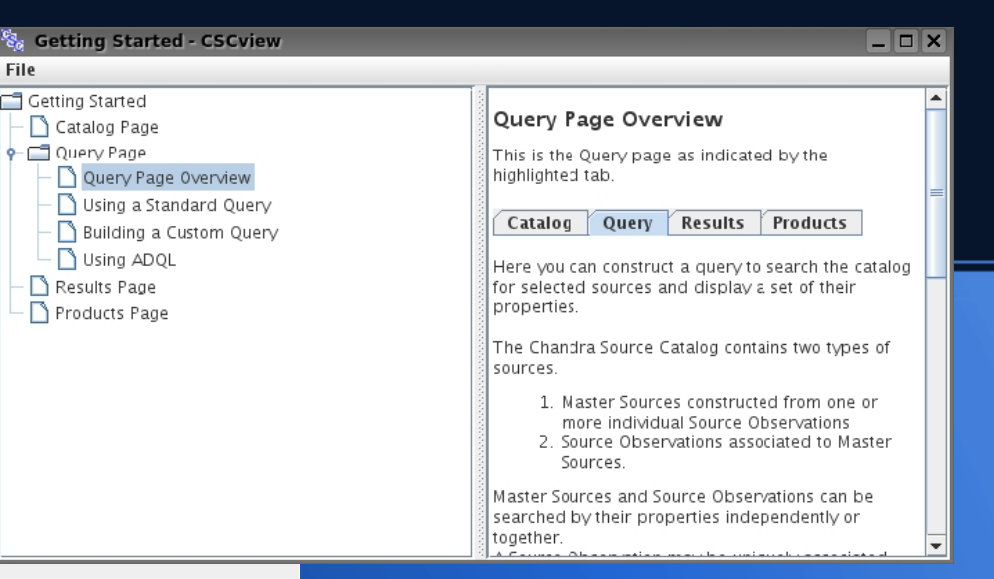

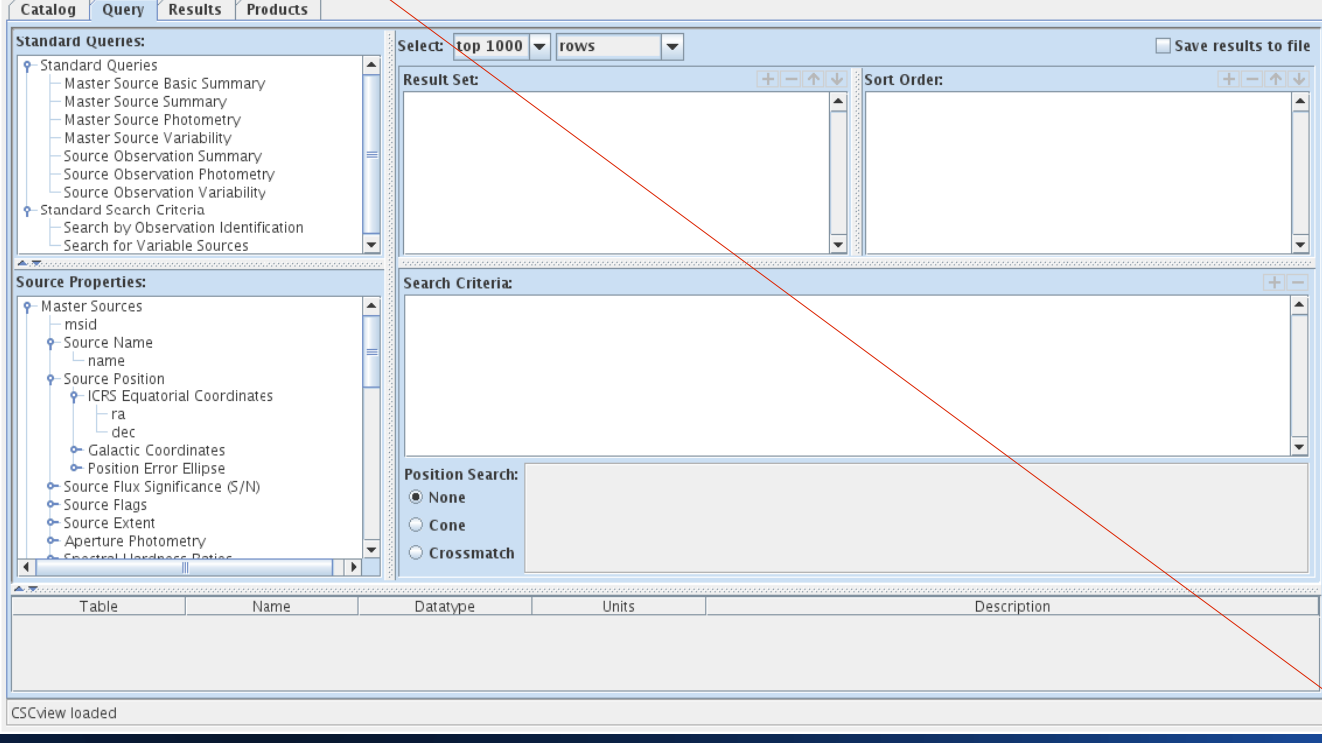

Chandra Source Catalog Release 1.1

The **Getting Started** guide pops up alongside the GUI to help you construct queries; separate help documents are available on the CSC website, linked to the Help menu:

http://cxc.harvard.edu/csc/gui/

## CSCview tabs

## Catalog tab $\rightarrow$ Query tab $\rightarrow$

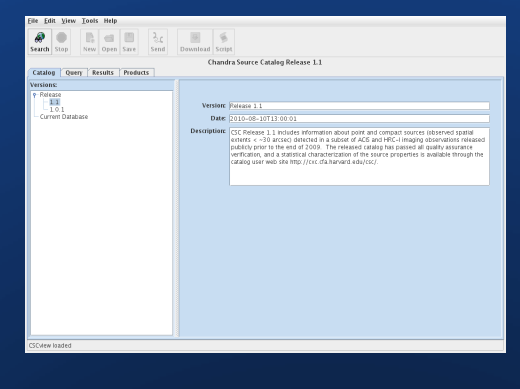

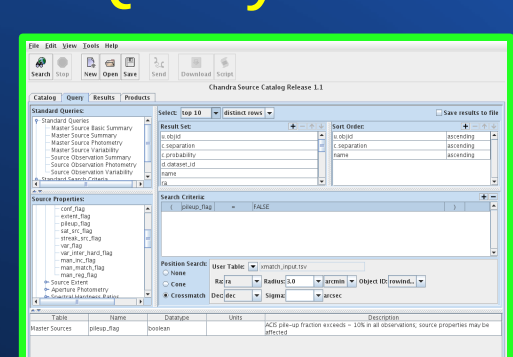

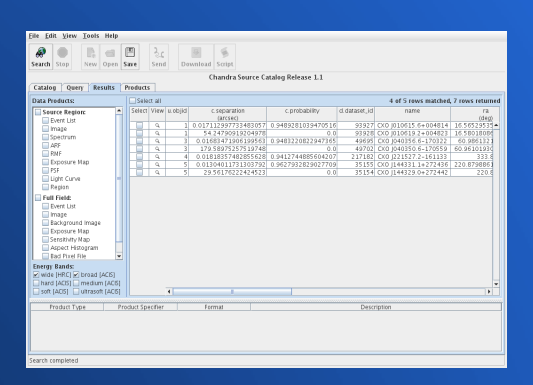

| iearch Stop | New Open                             | sare                                   | हे.c<br>Send | Download | Script                  |                            |                                     |             |
|-------------|--------------------------------------|----------------------------------------|--------------|----------|-------------------------|----------------------------|-------------------------------------|-------------|
| Catalog Qu  | ery Results                          | Produ                                  | ts           | c        | handra Si               | ource Catalog Releas       | se 1.1                              |             |
| Select all  |                                      |                                        |              | 1        | 7 files sele            | cted: 173,701,440 by1      | tes                                 | 17 files    |
| Select      |                                      |                                        | Name         |          |                         | Size<br>(bytes)            | Product                             | Format      |
| ×           | acisf02180_00                        |                                        | evi3.fts     |          |                         | 3,012,480                  | Full-Field Event List               | FITS Table  |
| ×           | acisf02180_00                        |                                        | b_exp3.fits  |          |                         | 50,414,400                 | Full-Field Exposure Map             | FITS image  |
| M           | acisf02180,00                        |                                        | ahst3.fits   |          |                         | 241,920                    | Full-Field Aspect Histogram         | FITS table  |
| M           | acisf02180.00                        |                                        | bpix3.fits   |          |                         | 149,760                    | Full-Field Bad Pixel File           | FITS table  |
| <u> </u>    | acef02180_00                         |                                        | fov/3.fits   |          |                         |                            | Field of View                       | FITS table  |
|             | acaf02180_00                         |                                        | p_bkgmg1     | nes      |                         | 50,451,840                 | Full-Field Background Image         | FITS Image  |
| <u>×</u>    | acisto2180_00                        |                                        | D_SERG3.TES  |          |                         | 16,813,440                 | Full-Field Sensitivity Map          | HTS image   |
| <u>×</u>    | 208102180_00                         |                                        | D, mgs nts   |          |                         | 50,676,480                 | Full-Held Image                     | HISIMAGE    |
| <u> </u>    | acisf02180,000N001,r0002,reg3.fts    |                                        |              |          |                         | 60,480                     | Source Region                       | FITS TADR   |
| <u> </u>    | 308102180.00                         |                                        | r00002.art3. | 183      |                         |                            | Sturce Region Ale                   | FILS 180 H  |
| <u> </u>    | 308102180_00                         |                                        |              | .183     |                         |                            | Source Region KMP                   | FILS 180 PE |
| <u>N</u>    | araf02180_000N001_r0002_rejevt3 fits |                                        |              |          | Source region Event Ust | FILS 18DR                  |                                     |             |
| <u> </u>    | 405102180_00                         | acist02180_000N001_r0002b_regexp3.fits |              |          | 40,320                  | Starte Region Esposare Nap | PITS Image                          |             |
|             | 405102180_00                         |                                        |              | 2.01     |                         | 00,640                     | Source Region Dyn. Curve            | FITS TADIN  |
|             | 105102180,00                         |                                        |              | 5.185    |                         | 101,440                    | Source Region Point Spread Parkoten | rits image  |
|             | atist02180.00                        |                                        | 1000200169   | ings.ins |                         | 130.050                    | Source Region maye                  | FITS Image  |
|             |                                      |                                        |              |          |                         |                            |                                     |             |

Results tab  $\rightarrow$  Products tab

<u>Choose a "view"</u> of the catalog to access, either a *release view* or the *current database view.* 

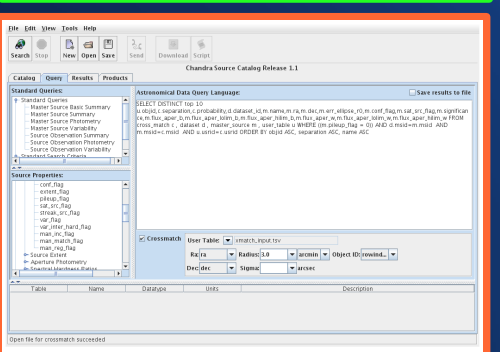

Save the search results to a text file in TSV or VOTable format. Download data files such as light curves, spectra, and event files, in FITS table, FITS image, and JPG image format.

Submit a query interactively or using command-line syntax.

# **CSCview** Catalog tab

| <u>F</u> ile <u>E</u> dit <u>V</u> iew <u>T</u> ools Help |                                                                                                    |  |  |  |  |  |  |  |
|-----------------------------------------------------------|----------------------------------------------------------------------------------------------------|--|--|--|--|--|--|--|
| Search Stop New Open Save Send                            | Download Script (2) Click "Search"                                                                                                    |  |  |  |  |  |  |  |
| Chandra Source Catalog Release 1.1                        |                                                                                                    |  |  |  |  |  |  |  |
| Catalog Query Results Products                            |                                                                                                    |  |  |  |  |  |  |  |
| Versions:                                                 |                                                                                                    |  |  |  |  |  |  |  |
| P-Release                                                 | Version: Release 1.1 Date: 2010-08-10T13:00:01                                                                                                    |  |  |  |  |  |  |  |
|                                                           | Description: CSC Release 1.1 includes information about point and compact sources (observed spatial extents < ~30 arcsec) detected in a subset of ACIS and HRC-I imaging observations released publicly prior to the end of 2009. The released catalog has passed all quality assurance verification, and a statistical characterization of the source properties is available through the catalog user web site http://cxc.cfa.harvard.edu/csc/. |  |  |  |  |  |  |  |
| (1) Choose "Release                                       | 1.1" or "Current Database view."                                                                                                    |  |  |  |  |  |  |  |
| <u>Release view</u> :                                     | carefully reviewed, well-characterized, static version of the CSC.                                                                                                    |  |  |  |  |  |  |  |
| <u>Current Database view</u> :                            | dynamic but unstable version of the CSC; source<br>properties and data products can be superseded at<br>any time, and statistical properties of data are not<br>guaranteed.                                                                                                    |  |  |  |  |  |  |  |
| CSCview loaded                                            |                                                                                                    |  |  |  |  |  |  |  |

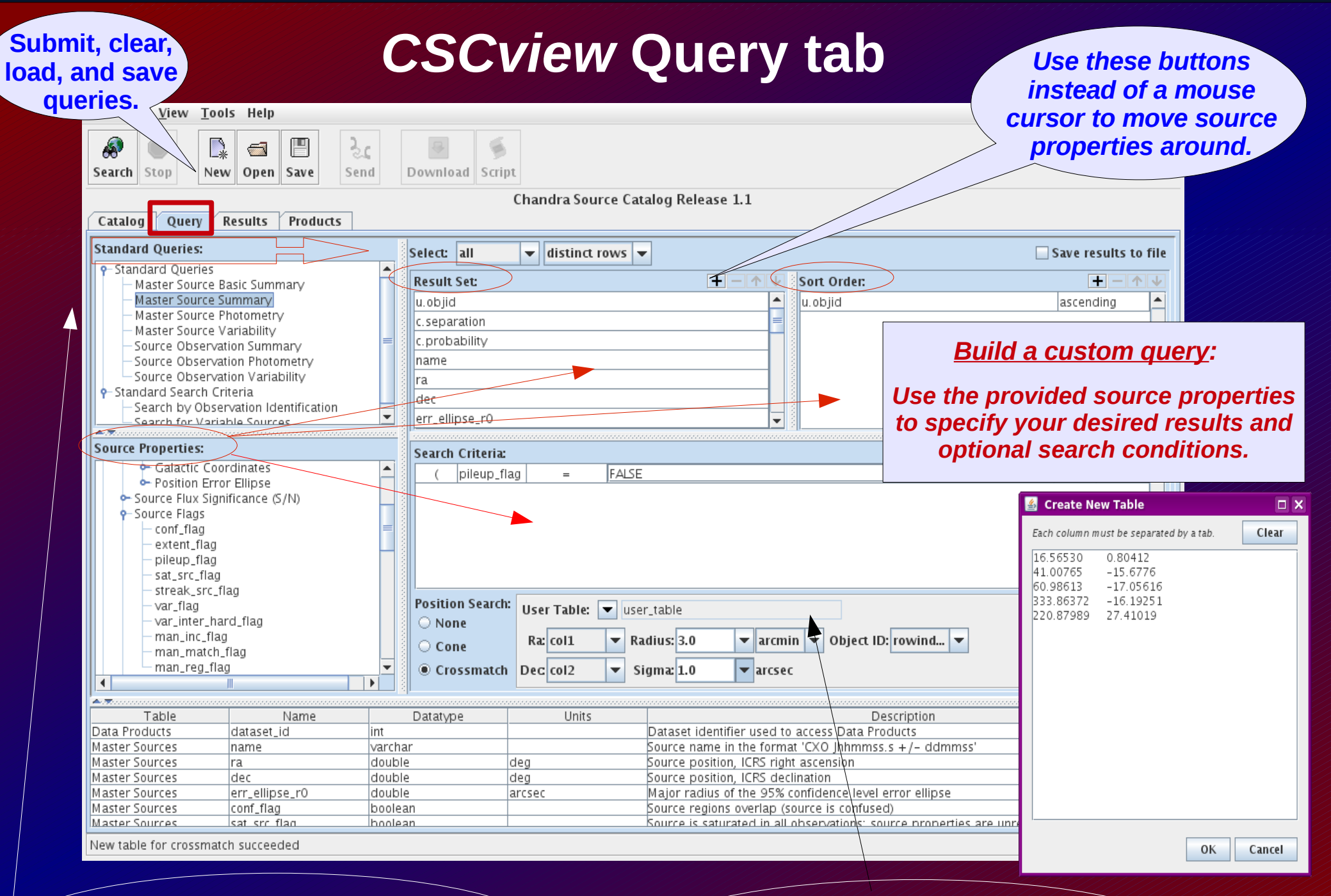

Search with a **Standard Query** by choosing one from the list and dragging it towards the right.

Enter a list of source positions to cross-match against the CSC.

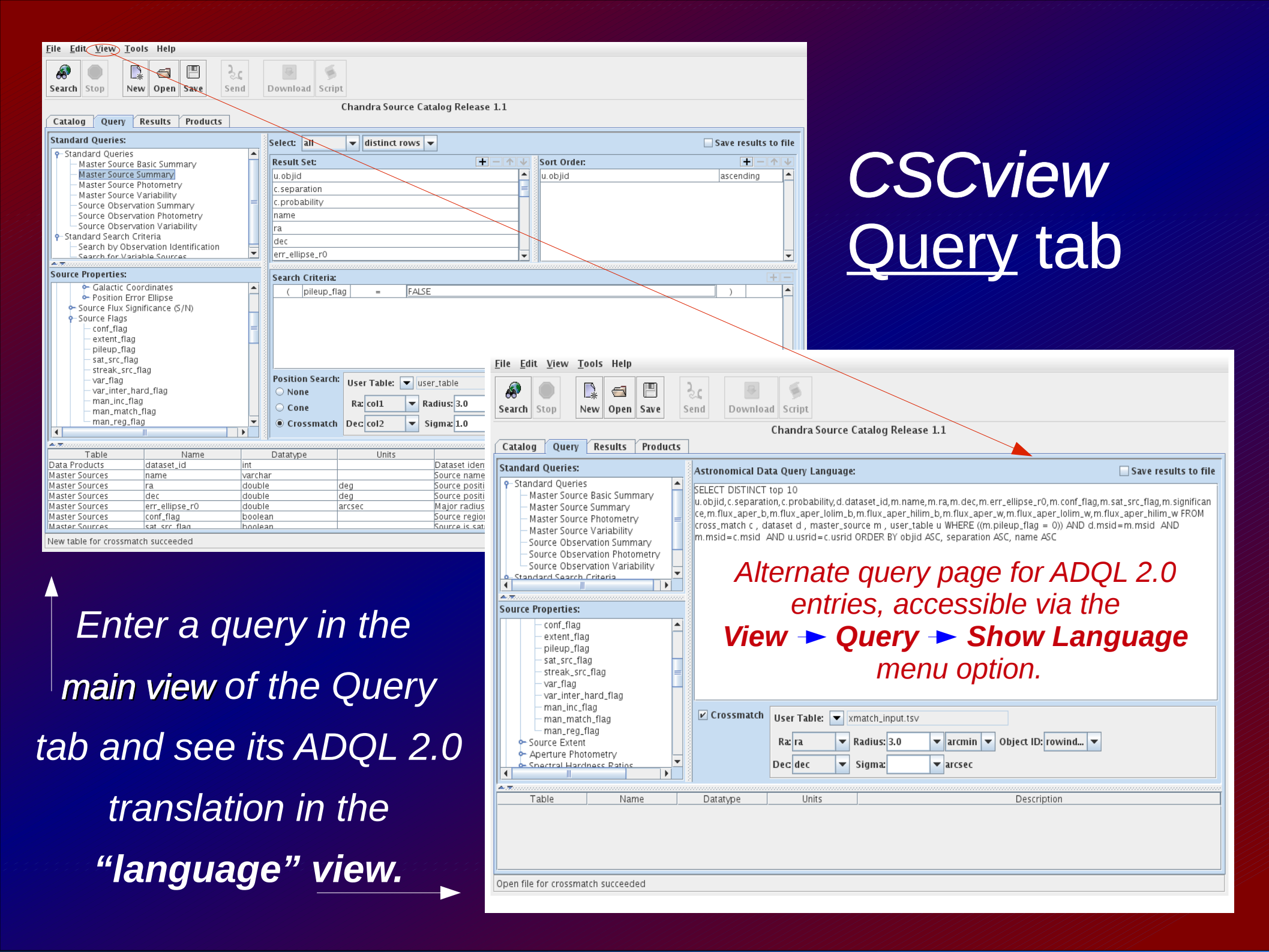

# CSCview Query tab → ADQL view

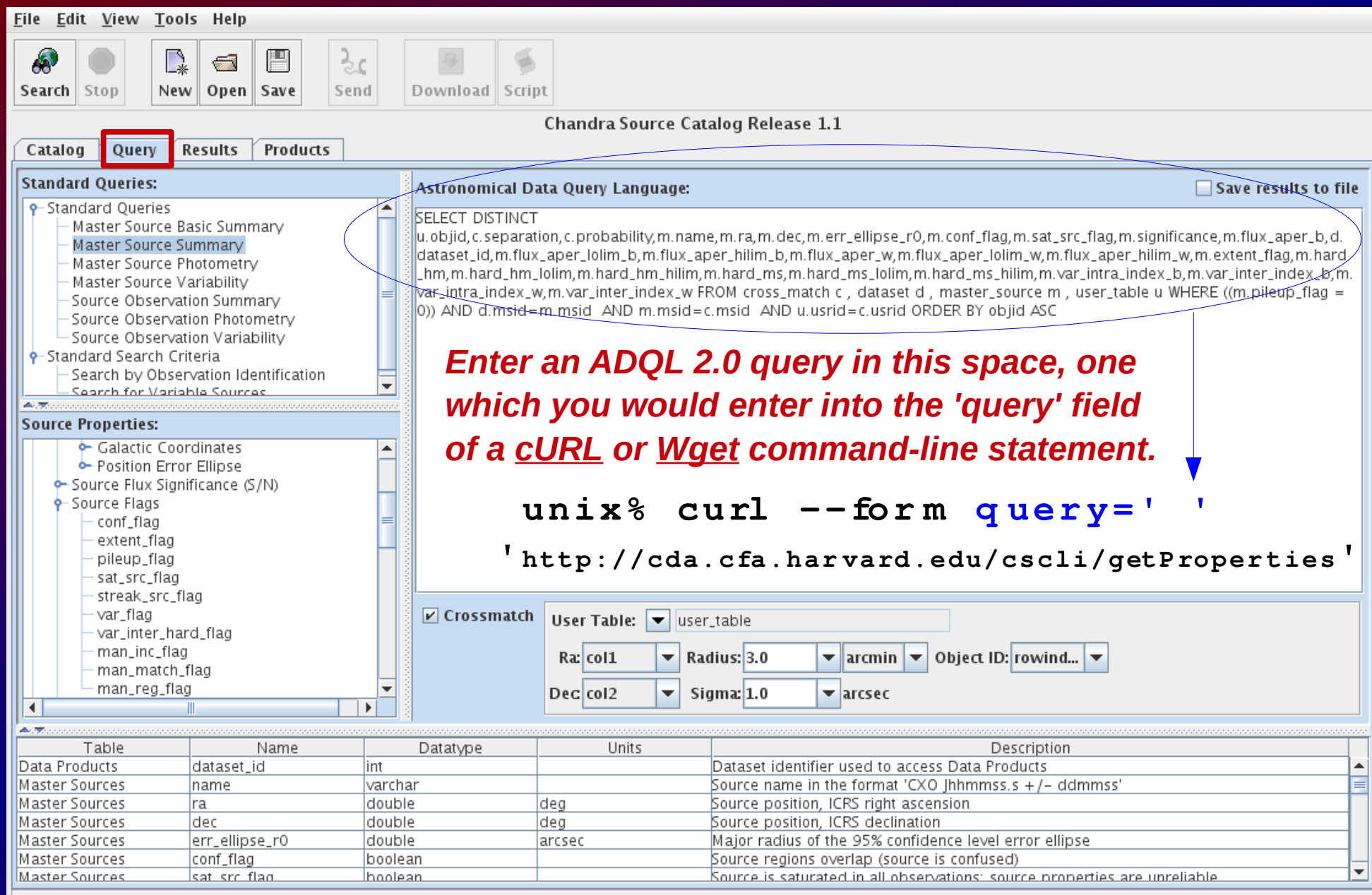

New table for crossmatch succeeded

# CSCview Results tab

| <u>F</u> ile <u>E</u> dit <u>V</u> iew <u>T</u> ools He                                         | lp                                 |                        |                                                     |                             |                           |           |  |  |  |
|-------------------------------------------------------------------------------------------------|------------------------------------|------------------------|-----------------------------------------------------|-----------------------------|---------------------------|-----------|--|--|--|
| Search     Stop     Image: Save     Image: Save     Image: Save     Image: Save     Image: Save |                                    |                        |                                                     |                             |                           |           |  |  |  |
|                                                                                                 | Chandra Source Catalog Release 1.1 |                        |                                                     |                             |                           |           |  |  |  |
| Catalog Query Result                                                                            | s Products                         |                        |                                                     |                             |                           |           |  |  |  |
| Data Products: 4 of 5 rows matched, 7 rows returned                                             |                                    |                        |                                                     |                             |                           |           |  |  |  |
| Source Region:                                                                                  | Select View u.objid                | c.separation           | c.probability                                       | name                        | ra                        | с         |  |  |  |
| ✓ Event List                                                                                    |                                    | (arcsec)               |                                                     |                             | (deg)                     | (c        |  |  |  |
| ✓ Image                                                                                         | ✓ Q                                | 1 0.017112997733483057 | 0.5055621052154217                                  | CXO J010615.6+004814        | 16.565295359999997        | 0.804121  |  |  |  |
| Spectrum                                                                                        | <u> </u>                           | 1 54.24790919204978    | 0.0                                                 | CXO J010619.2+004823        | 16.58018086000002         |           |  |  |  |
| ARF                                                                                             |                                    | 3 0.01683471906199563  | 0.4720757060121488                                  | CX0 J040356.6-170322        | 60.98613211999999         | -17.05616 |  |  |  |
| RMF                                                                                             | <u> </u>                           | 3 179.58975257519748   | 0.0                                                 | CXO J040350.6-170559        | 60.961019300000004        |           |  |  |  |
| Exposure Map                                                                                    |                                    | 4 0.01818357482855628  | 0.4652402136242174                                  | CXO J221527.2-161133        | 333.86372425              | -         |  |  |  |
| PSE                                                                                             | <u> </u>                           | 5 29.561/6222424523    | 1.281882521377532E-178                              | CX0 J144329.0+272442        | 220.87082871              | 27.41184  |  |  |  |
| V Light Cupys                                                                                   |                                    | 5  0.01304011731303792 | 0.5305862777076792                                  | CXO J144331.1+272436        | 220.87988610000002        |           |  |  |  |
| Region                                                                                          |                                    |                        |                                                     |                             |                           |           |  |  |  |
| - Region                                                                                        |                                    |                        |                                                     |                             |                           |           |  |  |  |
| Full Field:                                                                                     |                                    |                        |                                                     |                             |                           |           |  |  |  |
| Event List                                                                                      |                                    | ftor the quer          | v is submitte                                       | d the Deci                  | ilte tab                  |           |  |  |  |
| 🖌 Image                                                                                         | A                                  | iter the quer          | y is sublittle                                      | eu, me <u>resi</u>          | <u>iiis iau</u>           |           |  |  |  |
| 🖌 Background Image                                                                              |                                    | none with a            | table of easy                                       | ab regultar                 | aaab                      |           |  |  |  |
| 🖌 Exposure Map                                                                                  | 0                                  | pens with a            | lable of sear                                       | ch results; (               | eacn                      |           |  |  |  |
| 🖌 Sensitivity Map                                                                               |                                    |                        |                                                     |                             | 1                         |           |  |  |  |
| 🖌 🗹 Aspect Histogram                                                                            | r c                                | ow represent           | is a source, a                                      | and eacn co                 | numn a                    |           |  |  |  |
| ✓ Bad Pixel File                                                                                |                                    |                        |                                                     |                             |                           |           |  |  |  |
| Field of View                                                                                   | S                                  | elected prop           | ertv characte                                       | erizina the s               | source.                   |           |  |  |  |
|                                                                                                 |                                    |                        |                                                     |                             |                           |           |  |  |  |
| Energy Bands:                                                                                   |                                    |                        |                                                     |                             |                           |           |  |  |  |
| 🛛 🗹 wide [HRC] 🗹 broad [ACIS                                                                    | 5]                                 |                        |                                                     |                             |                           |           |  |  |  |
| 🛛 🗹 hard [ACIS] 🗹 medium [A                                                                     |                                    |                        |                                                     |                             |                           | -         |  |  |  |
| 🛛 🗹 soft [ACIS] 🔽 ultrasoft [A                                                                  |                                    |                        |                                                     |                             |                           |           |  |  |  |
|                                                                                                 |                                    |                        |                                                     |                             |                           |           |  |  |  |
| Product Type                                                                                    | Product Specifier                  | Format                 |                                                     | Description                 |                           |           |  |  |  |
| Source Region Event List                                                                        | regevt3                            | FITS table             | Photon event list, with associa                     | ated GTIs recorded in conse | cutive FITS HDUs          | <b>^</b>  |  |  |  |
| Source Region Image                                                                             | regimg_w                           | FITS image             | Per–energy–band backgroun<br>HRC wide energy band   | d-subtracted, exposure cor  | rected images (photons/s* | cm^2); 📃  |  |  |  |
| Source Region Image                                                                             | regimg_b                           | FITS image             | Per-energy-band backgroun<br>ACIS broad energy band | d-subtracted, exposure cor  | rected images (photons/s* | cm^2);    |  |  |  |
| Source Region Image                                                                             | regimg_h                           | FITS image             | Per-energy-band backgroun<br>ACIS hard energy band  | d-subtracted, exposure cor  | rected images (photons/s* | cm^2);    |  |  |  |

Create script canceled

# CSCview Results tab

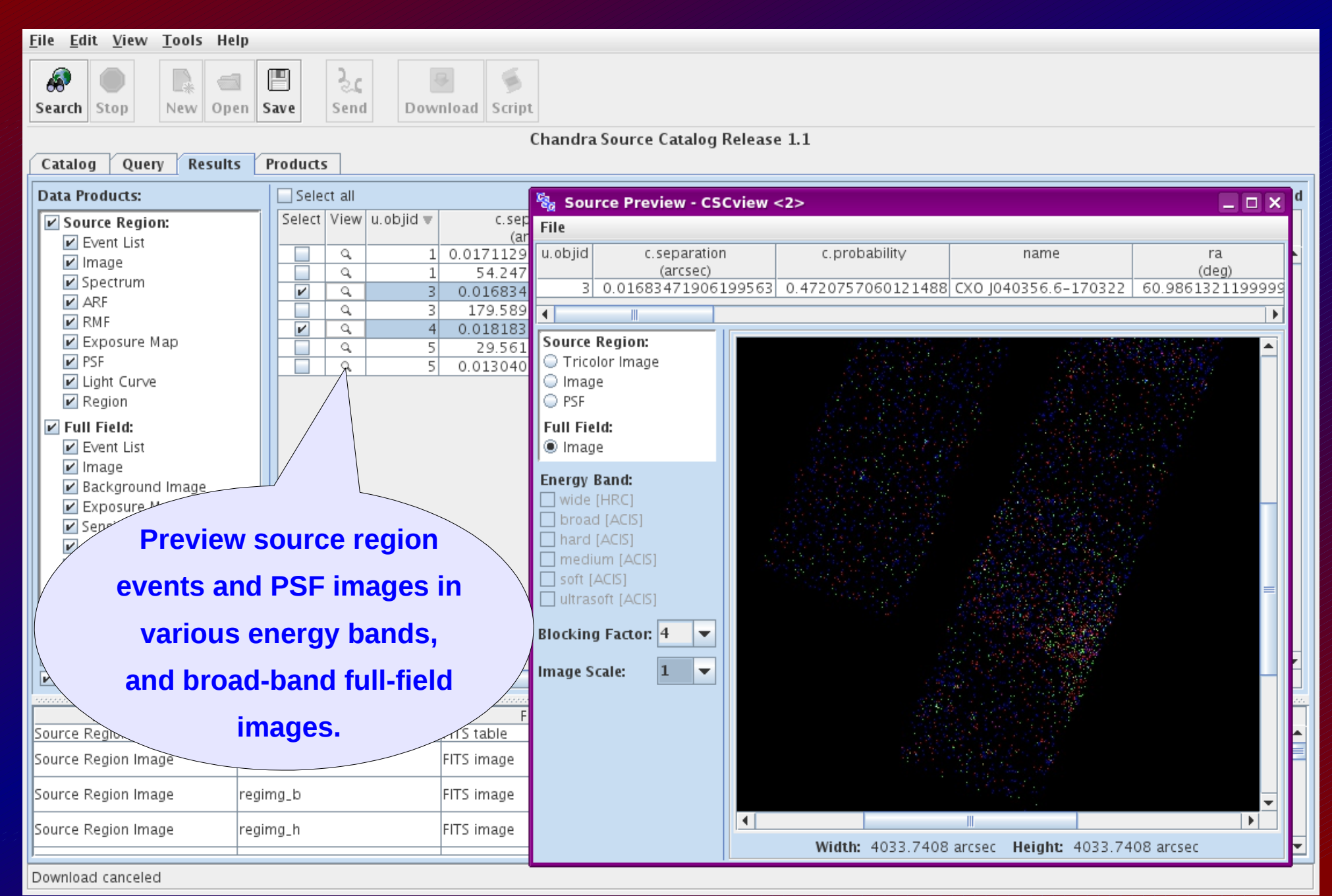

# CSCview Results tab

| <u>F</u> ile <u>E</u> dit <u>V</u> iew <u>T</u> ools He                                                                                                    | lp                                 |                                                                                                    |                                                     |                             | Save the table            |            |  |  |  |
|----------------------------------------------------------------------------------------------------|------------------------------------|----------------------------------------------------------------------------------------------------|-----------------------------------------------------|-----------------------------|---------------------------|------------|--|--|--|
| Search Stop                                                                                                    | n Save Send Dov                    | vnload Script                                                                                                    |                                                     |                             | TSV or VOTab              | lo a<br>le |  |  |  |
|                                                                                                    | Chandra Source Catalog Release 1.1 |                                                                                                    |                                                     |                             |                           |            |  |  |  |
| Catalog Query Result                                                                                                    | Catalog Query Results Products     |                                                                                                    |                                                     |                             |                           |            |  |  |  |
| Data Products: Select all 4 of 5 rows matched, 7 rows returned                                                                                                    |                                    |                                                                                                    |                                                     |                             |                           |            |  |  |  |
| Source Region:                                                                                                    | Select View u.objid 🔻              | c.separation<br>(arcsec)                                                                                                    | c.probability                                       | name                        | ra<br>(deg)               | с<br>(с    |  |  |  |
| ✓ Image                                                                                                    |                                    | 0.017112997733483057                                                                                                    | 0.5055621052154217                                  | CXO J010615.6+004814        | 16.565295359999997        | 0.804121   |  |  |  |
| Spectrum                                                                                                    | <u> </u>                           | 1 54.24790919204978                                                                                                    | 0.0                                                 | CXO J010619.2+004823        | 16.580180860000002        | 17 17 11   |  |  |  |
| I ARF                                                                                                    |                                    | 3 0.01683471906199563                                                                                                    | 0.4720757060121488                                  | CXO J040356.6-170322        | 60.986132119999999        | -17.05616  |  |  |  |
| RMF                                                                                                    |                                    | 1/9.589/525/519/48                                                                                                    | 0.0                                                 | CX0 J040350.6-170559        | 50.951019300000004        | -          |  |  |  |
| Exposure Map                                                                                                    |                                    |                                                                                                    | 1 2010025212775225 170                              | CX0 J221527.2-161133        | 333.80372423              | 27.4118/   |  |  |  |
| PSF                                                                                                    |                                    | 0 01304011731303792                                                                                                    | 0.5305862777076792                                  | CX0 1144331 1+272436        | 220.87988610000002        | 27.4110-   |  |  |  |
| 🖌 Light Curve                                                                                                    |                                    | 0.11504011/511505/52                                                                                                    | 0.5505002777070752                                  | CAO J144551.14272450        | 220.0750001000002         |            |  |  |  |
| Region                                                                                                    |                                    |                                                                                                    |                                                     |                             |                           |            |  |  |  |
| <ul> <li>Full Field:</li> <li>Event List</li> <li>Image</li> <li>Background Image</li> <li>Exposure Map</li> <li>Sensitivity Map</li> <li>Aspect Histogram</li> <li>Bad Pixel File</li> <li>Field of View</li> </ul> |                                    | Retrieve data files for selected         sources in the results table:         Highlight one or more rows in the table and the desired         data products in the provided list, then click "Search". |                                                     |                             |                           |            |  |  |  |
| Energy Bands:                                                                                                    |                                    |                                                                                                    |                                                     |                             |                           |            |  |  |  |
| Wide [HRC] 🕑 broad [ACIS]                                                                                                    | ]                                  |                                                                                                    |                                                     |                             |                           |            |  |  |  |
| ✓ naro (ACIS) ✓ medium (AC                                                                                                    | .15]                               |                                                                                                    |                                                     |                             |                           | ▼          |  |  |  |
|                                                                                                    | .is]                               |                                                                                                    |                                                     |                             |                           | •          |  |  |  |
| Product Type                                                                                                    | Product Specifier                  | Format                                                                                                    |                                                     | Description                 |                           |            |  |  |  |
| Source Region Event List                                                                                                    | regevt3                            | FITS table                                                                                                    | Photon event list, with associa                     | ated GTIs recorded in conse | cutive FITS HDUs          |            |  |  |  |
| Source Region Image                                                                                                    | regimg_w                           | FITS image                                                                                                    | Per-energy-band backgroun<br>HRC wide energy band   | d-subtracted, exposure cor  | rected images (photons/s* | cm^2);     |  |  |  |
| Source Region Image                                                                                                    | regimg_b                           | FITS image                                                                                                    | Per-energy-band backgroun<br>ACIS broad energy band | d-subtracted, exposure cor  | rected images (photons/s* | cm^2);     |  |  |  |
| Source Region Image                                                                                                    | regimg_h                           | FITS image                                                                                                    | Per-energy-band backgroun<br>ACIS hard energy band  | d-subtracted, exposure cor  | rected images (photons/s* | cm^2);     |  |  |  |
| P                                                                                                    |                                    | 1                                                                                                    | Den energy leaved leavely and the                   |                             |                           |            |  |  |  |

Create script canceled

# CSCview Products tab

| <u>File Edit View Too</u>              | ols Help                                  |                                  |                  |                             |                                                                                                    |                                                                          |
|----------------------------------------|-------------------------------------------|----------------------------------|------------------|-----------------------------|----------------------------------------------------------------------------------------------------|--------------------------------------------------------------------------|
| Search Stop                            | w Open Save Se                            | nd Dowr                          | lload Script     |                             | Lis                                                                                                    | st of data products requested in the                                     |
| Catalog Query                          | Results Products                          |                                  | Chane            | dra Source Catalog Relea    | se 1.1                                                                                                    | Results tab.                                                             |
| Select all                             |                                           |                                  | 196 Niles        | s selected: 3,389,909,760 b | /tes                                                                                                    | 196 files found                                                          |
| Select                                 |                                           | Name                             |                  | Size<br>(bytes)             | Product                                                                                                    | Format                                                                   |
| ×                                      | acisf00881_000N001_                       | .evt3.fits                       |                  | 472,32                      | 0 Full-Field Event List                                                                                     | FITS table                                                               |
| <u> </u>                               | acisf02182_000N001_                       | evt3.fits                        |                  | 2,687,04                    | Full-Field Event List                                                                                       | FITS table                                                               |
|                                        | acist02180_000N001_                       | evt3.tits                        |                  | 3,012,48                    | C Full-Field Event List                                                                                     | FITS table                                                               |
|                                        | acist02185_001N002_                       | evt3.tits                        |                  | 2,260,80                    | Full-Field Event List                                                                                       | FITS table                                                               |
| V V                                    | acist00881_000N001_                       | h evo3 fits                      |                  | 50,414,40                   | 0 Full-Field Exposure Ma                                                                                    | n FITS image                                                             |
|                                        | acisf00881_000N001                        | m exp3 fits                      |                  | 50,414,40                   | 0 Full-Field Exposure Ma                                                                                    | p FITS image                                                             |
| ×                                      | acisf00881_000N001_                       | s_exp3.fits                      |                  | 50,414,40                   | 0 Full-Field Exposure Ma                                                                                    | p FITS image                                                             |
| ×                                      | acisf00881_000N001_                       | u_exp3.fits                      |                  | 50,414,40                   | 0 Full-Field Exposure Ma                                                                                    | p FITS image                                                             |
| ×                                      | acisf02182_000N001_                       | b_exp3.fits                      |                  | 50,414,40                   | 0 Full-Field Exposure Maj                                                                                   | p FITS image                                                             |
| ×                                      | acisf02182_000N001_                       | h_exp3.fits                      |                  | 50,414,40                   | 0 Full-Field Exposure Ma                                                                                    | p FITS image                                                             |
| <b></b>                                | acisf02182_000N001_                       | m_exp3.fits                      |                  | 56, 14,40                   | 0 Full-Field Exposure Maj                                                                                   | p FITS image                                                             |
| 🕌 Download Prod                        | lucts                                     |                                  |                  | . 🙆 Save                    | Batch File                                                                                                  |                                                                          |
| Save <u>I</u> n: 📑 scienc              | ce                                        | •                                |                  | Save In:                    | 🗖 science                                                                                                   |                                                                          |
| File Name: CSCC<br>Files of Type: .tar | load a sing<br>ining the s<br>products, C | gle <u>tar</u><br>electe<br>DR — | <u>file</u><br>d | File Nar<br>Files of        | Retrieve a <u>down</u><br>taining a list of Wg<br>one for each data<br>ecuted on the Unix<br>for a batch do | load script<br>get commands –<br>file – to be<br>command line<br>wnload. |
|                                        |                                           | Sav                              | e Cancel         |                             |                                                                                                    | Save Cancel                                                              |

Search completed

## **Troubleshooting** *Why can't I find my source?*

#### The source is in the catalog, but your search criteria are too strict:

Have you set a flux threshold unrealistically high, or used a very small cone search radius in a search on source position?

Try relaxing or reducing the number of search conditions and re-submit your query.

#### The source is not in the catalog:

\* The source did not pass quality assurance filters for inclusion in the catalog; e.g., the signal-to-noise was too low, or the source flux was fainter than the Chandra limiting sensitivity.

Learn more here: <u>http://cxc.harvard.edu/csc/faq/src\_inclusion.html</u>

\* The source was observed by Chandra but the CCD on which it lies was excluded from the catalog because it contains extended emission.

If you know the ObsID, check for it in the list of "dropped chips" for CSC Release 1.1: <u>http://cxc.harvard.edu/csc/faq/dropped\_chips.html</u>

## **Troubleshooting** *Why can't I find my source?*

Search for your source in the <u>CSC interface to Sky in Google Earth</u>, where you can visually inspect Chandra observations for dropped chips.

http://cxc.harvard.edu/csc/googlecat/

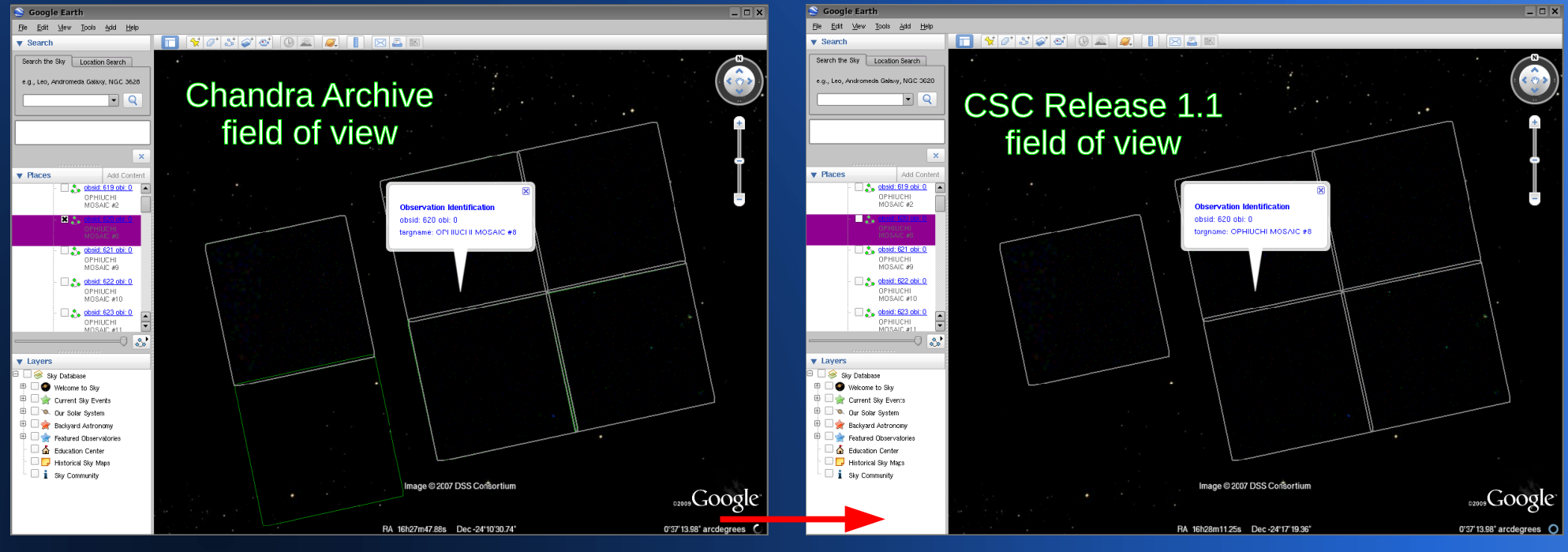

dropped chip

## **CSC Resources**

http://cxc.harvard.edu/csc/

### **Refer to the CSC website for:**

- \* step-by-step CSCview and data analysis tutorials;
- \* high-level descriptions of source properties and data files included in the catalog;
- \* answers to frequently asked questions;
- \* How & Why topics;
- \* catalog science requirements and specifications; and
- \* a thorough summary of the catalog statistical characterization.

Submit questions to the

**CXC Helpdesk** 

http://cxc.harvard.edu/helpdesk